## How to set up a School Team and let students join the team

## 1. To create a team

Have an adult to register, and when get to-'Do you want to join or create a team', select 'Create a team' Fill in the necessary details ,and select 'anyone can join' Complete the Registration

| 🗢 (67 unread) - barryhong () 🗙 🛃 Lindfield Fun Run 18th A, 🗙 🕂                                                                | ● 	 ⊗             |
|----------------------------------------------------------------------------------------------------|-------------------|
| ← → C                                                                                                    | ⊻ II\ 🖸 🛎 IIII 🗏  |
| 🌣 Most Visited 🐞 Getting Started 📁 solaredge Dashboard                                                                        | 🗎 Other Bookmarks |
|                                                                                                    |                   |
| TEAM INFO                                                                                                    |                   |
|                                                                                                    |                   |
| · Do you want to join or create a team?                                                                                       |                   |
| No                                                                                                    |                   |
| Join a team                                                                                                    |                   |
| Create a team                                                                                                    |                   |
| Create team                                                                                                    |                   |
| Team members register themselves. As the team captain, you can use the team captain center to manage and invite team members. |                   |
| Team name Barry test school team                                                                                              |                   |
| Team description Killara High School                                                                                          |                   |
|                                                                                                    |                   |
| Is this a private team? No - anyone can ioin                                                                                  |                   |
|                                                                                                    |                   |
|                                                                                                    |                   |
|                                                                                                    |                   |
| MERCHANDISE                                                                                                    |                   |

## 2. Now the student can register and join the team

A student can now register.

And when it get to the question

'Do you want to join or create a team'

, select 'join a team'.

It will automatically display all the teams for you to select.

You should be able to find the one that has been created earlier for your school.

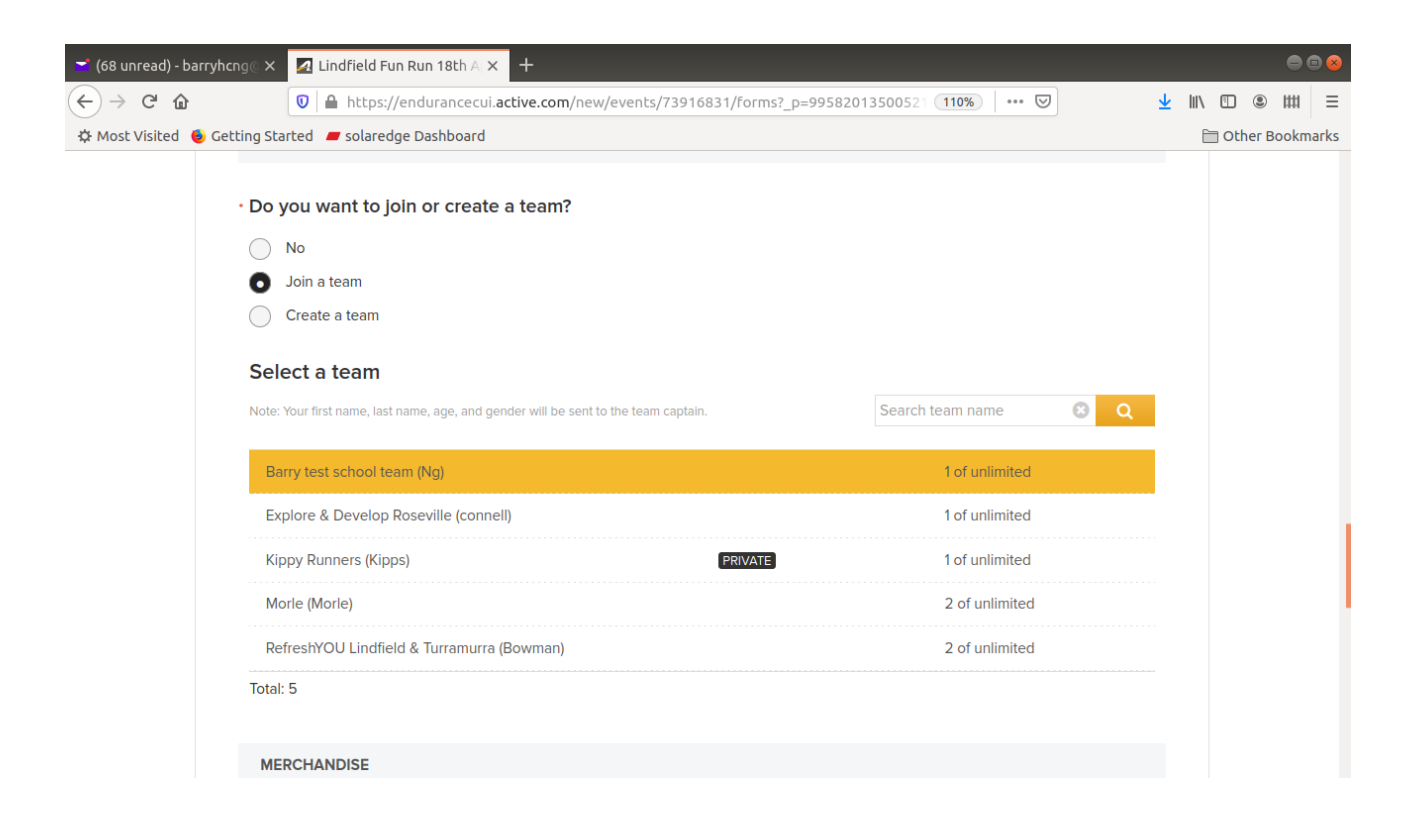

Continue to complete the registration. You are now in the team.

Footnote-

The below is what Barry Ng (Fun Run Administrator) can see in the system-

| 👅 (68 unread) - barr | yhcng 🛛 🗙 🥖 ACTIVE Work     | s × +                                        |                              |                          |                         | • • •                |
|----------------------|-----------------------------|----------------------------------------------|------------------------------|--------------------------|-------------------------|----------------------|
| ← → ♂ ŵ              | 🔽 🖴 🖘 https                 | ://endurance. <b>active.com</b> /LindfieldFu | InRun#/active/endurance/even | t/teams/ 110%   ••• 🛛    | $\overline{\mathbf{A}}$ | III\ (D) (\$) IIII = |
| 🌣 Most Visited 🧕     | Getting Started 📕 solaredge | e Dashboard                                  |                              |                          |                         | 🗎 Other Bookmarks    |
|                      | Lindfield Fu                | in Run 18th Ap                               | oril 2021                    |                          |                         |                      |
| 1                    | April 18, 2021              |                                              |                              |                          |                         |                      |
|                      | Dashboard Setup             | Participants Invitations                     | Teams Tools Repo             | rts Express registration | าร                      |                      |
|                      | Virtual event               |                                              |                              |                          |                         | _                    |
|                      | Teams                       |                                              | Q                            | Search                   | Search                  |                      |
|                      | Transfer team Remove        | team Merge with                              |                              |                          |                         |                      |
|                      | TEAM NAME                   | <ul> <li>TEAM CAPTAIN</li> </ul>             | NUMBER OF MEMBERS            | MINIMUM SIZE N           | AXIMUM SIZE             |                      |
|                      | Barry test school tea       | am Barry Ng                                  | 2                            |                          |                         |                      |
|                      | Bedford Trio                | Karin van Heerwaarden                        | 3                            | 3 6                      |                         |                      |
|                      | Brett 4                     | David Brett                                  | 4                            | 3 6                      |                         |                      |
|                      | СНЕОК                       | Alice Cheok                                  | 3                            | 3 6                      |                         |                      |
|                      | Deen Space                  | Li Vano                                      | л                            | 2 6                      |                         |                      |